### Anleitung zum Update aus Kundenbereich

### Download aus dem Kundenbereich

Sie können den Download direkt im sykasoft Programm anwählen, indem Sie im Menü *Dienste / sykasoft Programmupdate* die Option *Neues Update von sykasoft herunterladen* anwählen:

| Dienste Abmelden |                           |   |                                                |
|------------------|---------------------------|---|------------------------------------------------|
|                  | Nützliches •              | • |                                                |
|                  | Internet/ eMail           |   |                                                |
|                  | Info 🕨                    |   |                                                |
| ⊠                | Programme registrieren    |   |                                                |
|                  | sykasoft Programmupdate 🕨 |   | Neues Update von sykasoft herunterladen        |
| 0                | Fernwartung               |   | Manuell heruntergeladenes Update bereitstellen |

Nachfolgend wird überprüft, ob ein Update bereitsteht und die Version angezeigt. Zum Herunterladen des Updates geben Sie Ihre Zugangsdaten zum Kundenbereich ein und klicken Sie auf *Download starten*.

| sykasoft-Updatemanager V | 15.0.0.1                              |
|--------------------------|---------------------------------------|
|                          | sykasoft.                             |
|                          | ?                                     |
| Kundennummer<br>Passwort | 40004                                 |
|                          | Passwort vergessen Passwort speichern |
|                          | Download starten Zurück               |

Wenn Sie Ihre Zugangsdaten (Passwort) nicht wissen, dann klicken Sie auf <u>Passwort vergessen</u> und fordern dadurch ein neues Passwort an. Wenn Sie sich neu registrieren möchten, dann rufen Sie den **Login Kundenbereich** von unserer Website www.sykasoft.de aus auf.

Nach dem Download werden Sie gefragt, ob Sie das Update-Setup gleich durchführen möchten. Wenn ja, folgt der Setup-Bildschirm.

| Setup - sykasoft |                                                                                                    |
|------------------|----------------------------------------------------------------------------------------------------|
|                  | Willkommen zum sykasoft<br>Setup-Assistenten                                                       |
|                  | Dieser Assistent wird jetzt sykasoft Version XX vom<br>XX.XX.XXXX auf Ihrem Computer installieren. |
|                  | Sie sollten <mark>a</mark> lle anderen Anwendungen beenden, bevor Sie mit<br>dem Setup fortfahren. |
|                  | "Weiter" zum Fortfahren, "Abbrechen" zum Verlassen.                                                |
|                  |                                                                                                    |
|                  |                                                                                                    |
| sykasoft.        |                                                                                                    |
|                  | Weiter > Abbrechen                                                                                 |

Bitte schließen Sie alle Programme bevor Sie fortfahren. Klicken Sie auf Weiter.

| Setup - sykasoft                                                                                            |                     |
|----------------------------------------------------------------------------------------------------|---------------------|
| <b>Ziel-Ordner wählen</b><br>Wohin soll sykasoft installiert werden?                                        | 1                   |
| Das Setup wird sykasoft in den folgenden Ordner installieren                                                |                     |
| Klicken Sie auf "Weiter", um fortzufahren. Klicken Sie auf "Durchsuche<br>anderen Ordner auswählen möchten. | n", falls Sie einen |
| C:\Program Files\Sykasoft                                                                                   | Ourchsuchen         |
| Mindestens 279,2 MB freier Speicherplatz ist erforderlich.                                                  |                     |
|                                                                                                    |                     |
| < Zurück Weiter                                                                                             | > Abbrechen         |

Geben Sie den Ordner an, in dem das sykasoft Programm installiert ist.

| Setup - sykasoft                                                                                                    |        |
|----------------------------------------------------------------------------------------------------|--------|
| <b>Bereit zur Installation.</b><br>Das Setup ist jetzt bereit, sykasoft auf Ihrem Computer zu installieren.                                    | Å      |
| Klicken Sie auf "Installieren", um mit der Installation zu beginnen, oder auf "Zurück",<br>um Ihre Einstellungen zu überprüfen oder zu ändern. |        |
| Ziel-Ordner:<br>C:\Program Files\Sykasoft                                                                                                    | *      |
| Zusätzliche Aufgaben:<br>Programmaufrufe:<br>Verknüpfungen im Startmenü anlegen<br>Desktop Verknüpfungen anlegen<br>Für alle Benutzer          | Ŧ      |
| ٠                                                                                                    |        |
| < Zurück Installieren Abb                                                                                                    | rechen |

Klicken Sie auf Installieren.

Das Update wird installiert, das Programm automatisch gestartet und neu gelinkt. Erscheint eine Meldung zum Updaten der Datenbank, dann klicken Sie auf OK.

Die Installationsdatei aus dem Download wird generell in Ihrem Datenverzeichnis, Unterverzeichnis UPDATE mit dem Namen sykasoft\_update.exe abgelegt. Dadurch sind automatische Updates für alle Arbeitsplätze möglich.

### Automatische interne Updates

Beim Starten prüfen die anderen Arbeitsplätze, ob ein neues Update auf dem Server vorhanden ist. Wird dann auf Ihrem System ein installierbares Update gefunden, erscheint automatisch eine Abfrage, ob dieses installiert werden soll.

Dann holt sich der Rechner das Update vom Server, installiert dieses und linkt sich danach wieder neu.

### Manuelle interne Updates

Manuell können interne Updates im Menü über *Dienste / sykasoft Programmupdate* gestartet werden.

| Dienste Abmelden |                           |   |                                                |
|------------------|---------------------------|---|------------------------------------------------|
|                  | Nützliches 🔹              |   |                                                |
|                  | Internet/ eMail           | ١ |                                                |
|                  | Info 🕨                    | ١ |                                                |
| <b>*</b>         | Programme registrieren    |   |                                                |
|                  | sykasoft Programmupdate 🕨 |   | Neues Update von sykasoft herunterladen        |
| 0                | Fernwartung               |   | Manuell heruntergeladenes Update bereitstellen |

Wählen Sie hier die Option Manuell heruntergeladenes Update bereitstellen.

### Automatische Updateprüfung

| Programm Einstellungen und Vorgabewerte                                                                                                    |                                                                                          |  |  |
|----------------------------------------------------------------------------------------------------|------------------------------------------------------------------------------------------|--|--|
| 🖅 🛊 Adressen                                                                                                    | Einstellungen - automatische Updateprüfung                                               |  |  |
|                                                                                                    | Hier können Sie einstellen, ob und wann dieser<br>Arbeitsplatz nach Updates suchen soll. |  |  |
| <ul> <li>Iokale Einstellungen</li> <li>Meldungen aktivieren</li> <li>Programmdesign</li> <li>Anschriftformat</li> <li>automatische Updateprüfung</li> <li>Backup</li> <li>Firmendaten</li> </ul> | automatisch Updateprüfung montags                                                        |  |  |

In den Vorgabewerten unter *Einstellungen / automatische Updateprüfung* kann festgelegt werden, ob und wann dieser Arbeitplatz nach Updates im Kundenbereich suchen soll, z.B. wöchentlich.

| sykasoft-Updatemanager V 15.0. | 0.1                                   |
|--------------------------------|---------------------------------------|
|                                | sykasoft.                             |
|                                | ?                                     |
| Kundennummer<br>Passwort       | 40004                                 |
|                                | Passwort vergessen Passwort speichern |
|                                | Download starten Zurück               |

Ist der vorgegebene Zeitpunkt erreicht, erscheint der Updatemanager. Nach Eingabe von Kundennummer und Passwort wird der Download aus dem Kundenbereich gestartet.